# 使用Cisco UCS Manager发现机箱的步骤

# 目录

<u>简介</u> <u>配置设备策略</u> <u>配置端口</u> <u>确认机箱</u> 相关信息

# 简介

本文档介绍使用思科统一计算系统(UCS)管理器发现机箱的过程。完成物理连接和集群配置后,下 一步是配置策略和端口以执行机箱发现。 在本文中,您可以了解如何配置设备策略和发现机箱。发 现机箱后,您可以在UCS Manager的"设备"选项卡中看到机箱组件,如服务器模块、IO适配器。

## 配置设备策略

1. 假设每个I/O模块(IOM)与交换矩阵互联(FI)之间只有一个连接。

cisco

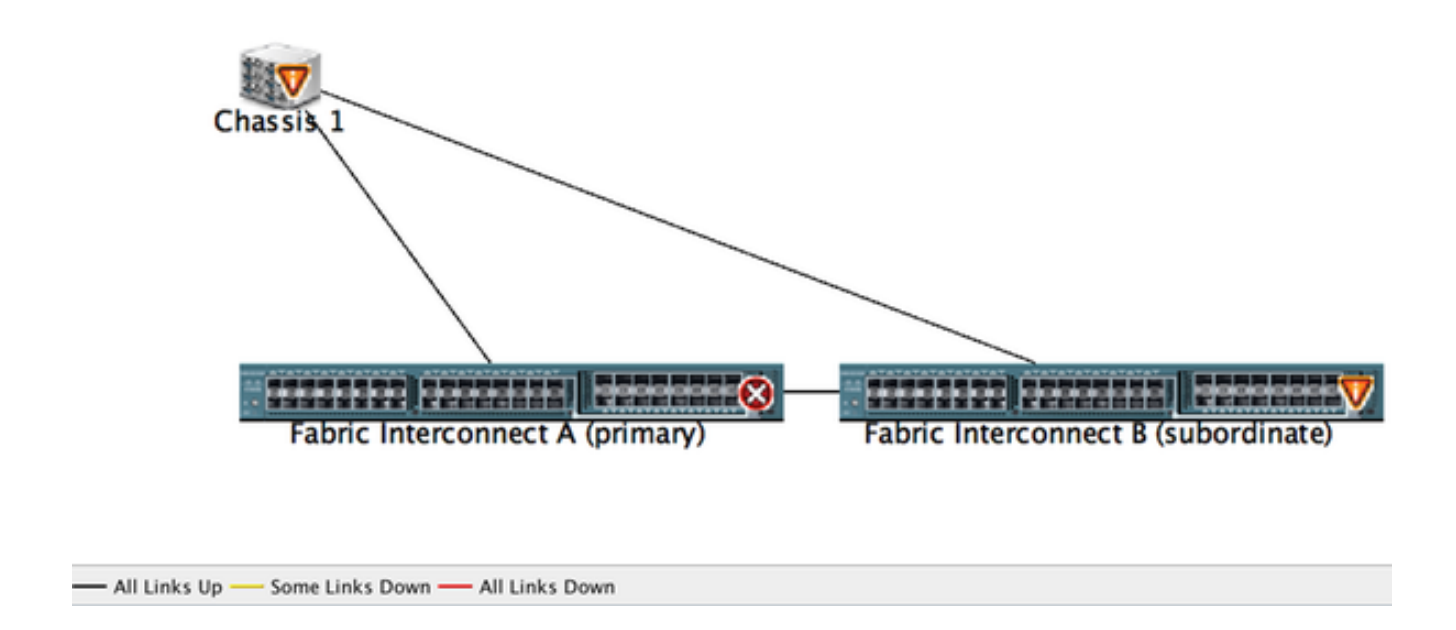

#### 2. 登录到 UCS Manager。

3. 导航至Equipment > Policies > Global policies。

|                                                            | Contraction of the second second seco |
|------------------------------------------------------------|----------------------------------------------------------------------------------------------------|
|                                                            | >> ji Equipment                                                                                                    |
| , ,, ,, ,,                                                 | 👔 Main Topology View 💷 Fabric Interconnects 🥪 Servers 🖌 Thermal 📾 Decommissioned 🌰 Firmware Management 🐻 Policies 🛆 Faults                                                                                                    |
| Equipment Servers LAN                                      | COOM POINTS Autoconfig Policies Server Inheritance Policies Blade Server Discovery Policies SEL Policy Power Croups                                                                                                    |
| Filter: All                                                | Chassis/FDX Discovery Policy                                                                                                    |
| de ce<br>▼ 00 Tourners<br>> %0 Chassis<br>▼ 00 Rack-Mounts | Action: 1 Link                                                                                                    |
| REX .                                                      |                                                                                                    |
| Servers     Fabric Interconnects                           | Rack Server Discovery Policy                                                                                                    |
|                                                            | Action: Immediate User Acknowledged<br>Scrub Policy: <not set=""></not>                                                                                                    |
|                                                            | Rack Management Connection Policy                                                                                                    |
|                                                            | Action: O Auto Acknowledged O User Acknowledged                                                                                                    |
|                                                            | Power Policy                                                                                                    |
|                                                            | Redundancy: Non Redundant N+1 Grid                                                                                                    |
|                                                            |                                                                                                    |

在机箱/FEX发现策略选项卡中,您应在此处选择单个IOM和交换矩阵互联对之间连接的链路数。例 如,在前面显示的图中,每个IOM都有一个与其关联的交换矩阵互联的连接。因此,将创**建1个**链接 策略。此策略实质上只是指定需要存在多少个连接才能发现机箱。

在"**电源策**略"选项卡中,选择以下选项之一:

在"电源策略"区域,单击"冗余"字段中的以下单选按钮之一:

- 非冗余 所有已安装电源都已打开,且负载均衡。只有较小的配置(需要的功率低于 2500W)才能通过单个电源供电。
- n+1 为满足非冗余而打开的电源总数,加上一个用于冗余的附加电源,并平均分担机箱的电源负载。如果安装了任何其他电源,Cisco UCS Manager会将其设置为"关闭"状态。
- 电网 两个电源已打开,或机箱需要大于N+1冗余。如果一个电源发生故障(这会导致一个或 两个电源断电),另一个电源电路上未损坏的电源继续为机箱供电。

### 配置端口

步骤1.从"设备"选项卡,导航**到"交换矩阵互联">"交换矩阵互联A/B**"。然后根据需要展开任何固定或 扩展模块。将适当的未配置端口配置为**服务器**。

**注意:**您必须从IOM到FI相应地布线。例如,如果已连接到端口2(从FI-A到IOM - A)和端口 2(从FI-B到IOM - B),则只需配置这些端口。

步骤2.右键单击该端口,然后单击**将与IOM(机**箱)连接的每个端口配置为服务器端口。

| Fault Summary                                                                                                    | Q 🔘 🛙 New *         | Options (     | 👂 0 🛕 Pending Activities 🧕 🛙        | xit .                |                     |                              | 1                           |
|----------------------------------------------------------------------------------------------------|---------------------|---------------|-------------------------------------|----------------------|---------------------|------------------------------|-----------------------------|
| S V 🛆 (                                                                                                    | >> 👬 Equipment • 🖬  | Fabric Interc | onnects • 🚥 Fabric Interconnect 8 ( | subordinate) • 🚥 Fix | red Module • 📲 Ethe | met Ports                    | -C Ethernet Po              |
| 9 52 2 .                                                                                                    | 4 Fitter a Export G | Print If Role | All 🛃 Unconfigured 📃                | Network Server       | FCoE Uplink         | Unified Uplink C Appliance 5 | itorage 📃 FCoE Storage 📃 Un |
| former LAN                                                                                                    | Slot                | Port ID       | MAC                                 | If Role              | if Type             | Overall Status               | Administrative State        |
| tegephane servers DAN                                                                                                    | 1                   | 4             | LAN Delivery Managers               | onfigured            | Physical            | V Slp Not Present            | Disabled                    |
| Titure All D                                                                                                    | 1                   | 5             | DAN Oplinks Manager                 | onfigured            | Physical            | V Slp Not Present            | Disabled                    |
| Finer: All                                                                                                    | 1                   | 6             | Show Navigator                      | onfigured            | Physical            | V Slp Not Present            | Disabled                    |
| In the later of the later of th | 1                   | 7             | 2                                   | onfigured            | Physical            | V Slp Not Present            | Disabled                    |
|                                                                                                    | 1                   | 8             | Enable                              | onfigured            | Physical            | V Slp Not Present            | Disabled                    |
| * BB Equipment                                                                                                    | 1                   | 9             | Disable                             | onfigured            | Physical            | V Slp Not Present            | Disabled                    |
| ► NU Chassis                                                                                                    | 1                   | 10            | Configure as Server Port            | onfigured            | Physical            | Admin Down                   | Disabled                    |
| v I Rack-Mounts                                                                                                    | 1                   | 11            | Configure as Uplink Port            | pnfigured            | Physical            | V Slp Not Present            | Disabled                    |
| M rEx                                                                                                    | 1                   | 12            | Configure as FCoE Uplink Port       | onfigured            | Physical            | V Slp Not Present            | Disabled                    |
| Servers                                                                                                    | 1                   | 13            | Configure as FCoE Storage Port      | onfigured            | Physical            | V Slp Not Present            | Disabled                    |
| * E Fabric Interconnects                                                                                                    | 1                   | 14            | Configure as Appliance Port         | onfigured            | Physical            | V Slp Not Present            | Disabled                    |
| Fabric Interconnect A (primary)                                                                                                    | 1                   | 15            | Unconfigure                         | onfigured            | Physical            | Admin Down                   | Disabled                    |
| Fixed Module                                                                                                    | 1                   | 16            | Unconfigure ECoF Unlink Bort        | onfigured            | Physical            | V Slp Not Present            | Disabled                    |
| Ethernet Ports                                                                                                    | 1                   | 19            | Unconfigure Holink Port             | onfigured            | Physical            | V Slp Not Present            | Disabled                    |
| IC Ports                                                                                                    | 1                   | 20            | Unconfigure Opinik Port             | onfigured            | Physical            | V Slp Not Present            | Disabled                    |
| Expansion Module 2                                                                                                    | 1                   | 21            | Unconfigure PCOE storage Port       | onfigured            | Physical            | V Slp Not Present            | Disabled                    |
| E Fars                                                                                                    | 1                   | 22            | Unconfigure Appliance Port          | onfigured            | Physical            | V Slp Not Present            | Disabled                    |
| h 🗰 PSIh                                                                                                    | 1                   | 23            | Unconfigure both                    | onfigured            | Physical            | V Slp Not Present            | Disabled                    |
| Y En Exheir Istarrossant 8 (schoolig                                                                                                    | 1                   | 24            | Conv                                | c onfigured          | Physical            | V Slp Not Present            | Disabled                    |
| T B Dand Madula                                                                                                    | 1                   | 25            | ConvXMI                             | onfigured            | Physical            | V Slp Not Present            | Disabled                    |
| The should be                                                                                                    | 1                   | 26            | copy since                          | una onfigured        | Physical            | V Slp Not Present            | Disabled                    |
| - Contractions                                                                                                    | 1                   | 27            | 00.2A/6A/74:82:A2                   | Unconfigured         | Physical            | V Slp Not Present            | Disabled                    |
| Port 1                                                                                                    | 1                   | 28            | 00:2A/6A/74:82:A3                   | Unconfigured         | Physical            | V Slp Not Present            | Disabled                    |
| Port 2                                                                                                    | 1                   | 29            | 00:2A/6A/74:82:A4                   | Unconfigured         | Physical            | V Slp Not Present            | Disabled                    |
| Port 3                                                                                                    | 1                   | 30            | 00:2A:6A:74:82:A5                   | Unconfigured         | Physical            | V Slp Not Present            | Disabled                    |
| Port 4                                                                                                    | 1                   | 31            | 00.2A/6A/74:82:A6                   | Unconfigured         | Physical            | V Slp Not Present            | Disabled                    |
| - Port 5<br>- Port 6                                                                                                    | 1                   | 32            | 00.2A/6A/74:82:A7                   | Unconfigured         | Physical            | 4 Admin Down                 | Disabled                    |

### 步骤3.在交换矩阵互联A上配置服务器端口后,您可以看到如下链路状态。(整体状态为UP)。

|            | Tault Sur                                                                                                    | mary                 |          | 00    | O New *     | <b>Q</b> Options | 0 0 4        | Pending Activities | 🙆 Exit                       |         |                 |                  |                   |                   | 1        |
|------------|----------------------------------------------------------------------------------------------------|----------------------|----------|-------|-------------|------------------|--------------|--------------------|------------------------------|---------|-----------------|------------------|-------------------|-------------------|----------|
| •          | V                                                                                                    |                      |          | >> 👬  | Equipment • | E Fabric Int     | erconnects • | Fabric Interconne  | ct A (primary)               | Fixed 1 | Module • 📲 Ethe | ernet Ports      |                   | -C Eth            | ernet Po |
| 9          | 52                                                                                                    | 2                    | 23       | d raw | + Export    | in Print If R    | ole: 🖣 🖸 All | Unconfigured       | Network                      | Server  | Z FCoE Uplink   | C Unified Uplink | Appliance Storage | C FCoE Storage    | 🖸 Uni    |
| -          |                                                                                                    |                      |          | Slot  |             | Port ID          |              | MAC                | If Role                      |         | If Type         | Overall          | Status Adm        | inistrative State |          |
| Equipme    | Ser Ser                                                                                                    | rers                 | LAN      | 1     |             | 1                |              | 00-2A-6A-6F-6D-C8  | Server                       |         | Physical        | Link             | Down 11           | nabled            |          |
|            | 4.0                                                                                                    |                      | 10       | 1     |             | R                |              | 00 2A 6A 6F 6D C9  | Server                       |         | Physical        | 1 Up             | 19.0              | nabled            |          |
| Filters    | A1                                                                                                    |                      |          | 1     |             | - <del>,</del>   |              | CO ZA EA EF ED CA  | Unconfig                     | wed     | Physical        | V So 1           | Not Present 4 D   | Naabled           |          |
| the let    |                                                                                                    |                      |          | 1     |             | 4                |              | 00:2A/6A/6F/6D/CB  | Unconfig                     | sured   | Physical        | V Slp I          | Not Present       | Nsabled           |          |
|            |                                                                                                    |                      |          | 1     |             | 5                |              | 00.2A/6A/6F/6D.CC  | Unconfig                     | aured   | Physical        | V Sfp I          | Not Present 4 C   | Xsabled           |          |
| * BB Equip | ment                                                                                                    |                      |          | 1     |             | 6                |              | 00:2A 6A 6F 6D CC  | Unconfig                     | sured   | Physical        | V Stp 1          | Not Present 4 C   | Visabled          |          |
| > N/O      | hassis.                                                                                                    |                      |          | 1     |             | 7                |              | 00:2A/6A/6F/6D/CE  | Unconfig                     | sured   | Physical        | V Stor           | Not Present       | Nsabled           |          |
| Y @ R.     | ick-Mounts                                                                                                    |                      |          | 1     |             | 8                |              | 00:2A/6A/6F/6D/CF  | Unconfig                     | pured   | Physical        | V Sfp I          | Not Present 6     | Visabled          |          |
| 1 9        | FEX                                                                                                    |                      |          | 1     |             | 9                |              | 00:2A/6A/6F/6D/D0  | Fcoe Upi                     | link    | Physical        | V Stori          | Not Present 1 E   | nabled            |          |
|            | Servers                                                                                                    |                      |          | 1     |             | 10               |              | 00:2A/6A/6F/6D/D3  | Fcoe Upl                     | link    | Physical        | t Up             | 11                | nabled            |          |
| 100        | hair laterary                                                                                                    | and a second         | _        | 1     |             | 11               |              | 00:2A/6A/6F/6D/D2  | Fcoe Upl                     | link    | Physical        | 👽 Sfp I          | Not Present 🕴 E   | nabled            |          |
| 1 1 1      | Fabric Interv                                                                                                    | connect A (p         | primaryi | 1     |             | 12               |              | 00.2A 6A 6F 6D D3  | Unconfig                     | pured   | Physical        | V Stp 1          | Not Present 4 0   | Xsabled           |          |
|            | Fixed Mc                                                                                                    | odule                |          | 1     |             | 13               |              | 00:2A/6A/6F/6D/D4  | Unconfig                     | sured   | Physical        | 💙 Sfp I          | Not Present 🕴 C   | Nsabled           |          |
|            | <ul> <li>-Cther</li> </ul>                                                                                                    | net Ports            | _        | 1     |             | 14               |              | 00-2A-6A-6F-6D-D5  | Unconfig                     | pured   | Physical        | V Slp I          | Not Present 6     | Xsabled           |          |
|            |                                                                                                    |                      | _        | 1     |             | 15               |              | 00:2A/6A/6F/6D/D6  | Unconfig                     | pured   | Physical        | Adm              | sin Down 🕴 0      | Nsabled           |          |
|            | Expansio                                                                                                    | on Module 2          |          | 1     |             | 16               |              | 00-2A-6A-6F-6D-D7  | Unconfig                     | pured   | Physical        | V Stp 1          | Not Present 4 C   | Xsabled           |          |
|            | Fars.                                                                                                    |                      | -        | 1     |             | 17               |              | 00:2A/6A/6F/6D/D8  | Network                      |         | Physical        | 🕈 Up             | 1.0               | nabled            |          |
|            | PSUs PSUs                                                                                                    |                      |          | 1     |             | 18               |              | 00.2A 6A 6F.6D.DS  | Network                      |         | Physical        | t Up             | 11                | nabled            |          |
|            | Eabric Interv                                                                                                    | connect # in         | ande     | 1     |             | 19               |              | 00:2A/6A/6F/6D/DA  | Unconfig                     | sured   | Physical        | Adm              | sin Down 🕴 0      | Xsabled           |          |
|            | Elend Me                                                                                                    | whole                |          | 1     |             | 20               |              | 00-2A-6A-6F-6D-DB  | Unconfig                     | ured    | Physical        | V Slp I          | Not Present       | Xsabled           |          |
|            | h all fither                                                                                                    | net Borts            |          | 1     |             | 21               |              | 00:2A/6A/6F/6D/DC  | Unconfig                     | pured   | Physical        | 👽 Sfp I          | Not Present 🕴 D   | Xsabled           |          |
|            | 10.00                                                                                                    | unter a subscription |          | 1     |             | 22               |              | 00-2A 6A 6F 6D DC  | <ul> <li>Unconfig</li> </ul> | pured   | Physical        | V Sfp 1          | Not Present 4 0   | Visabled          |          |
| · .        | The Party of the Party of the P | na Mandula 1         | a        | 1     |             | 23               |              | 00:2A/6A/6F/6D/DE  | Unconfig                     | sured   | Physical        | V Stp I          | Not Present 🕴 C   | Nsabled           |          |
| 1 (        | CAPANSA CAPANSA                                                                                                    | NO MODURE A          | 9        | 1     |             | 24               |              | 00:2A 6A 6F.6D DF  | Unconfig                     | pured   | Physical        | 💙 Sfp I          | Not Present       | Visabled          |          |
|            | ans rans                                                                                                    |                      |          | 1     |             | 25               |              | 00.2A/6A/6F/6D/E0  | Unconfig                     | ured    | Physical        | V Stal           | Not Present 4 0   | Vsabled           |          |

### 步骤4.同样,您需要在交换矩阵互联 — B上配置端口。

| Task Services                           | 🔾 🕘 🛛 New         | • Q Options 0                | A Pending Activities  | Exit.                  |                    |                    |                        | - 22        |
|-----------------------------------------|-------------------|------------------------------|-----------------------|------------------------|--------------------|--------------------|------------------------|-------------|
| S V 🛆 🗳                                 | >> 👬 Equipment    | t · 🖬 Fabric Interconnects · | E Fabric Interconnect | 8 (subordinate) • 🛲 Fi | ixed Module • - Et | vernet Ports       | - <b>G</b> Eth         | ernet Ports |
| 9 52 2 23                               | A filter + Export | Gi Print   If Role: 4 2      | All 🔽 Unconfigured    | Network Z Server       | FCoE Uplink        | Unified Uplink     | Storage Z FCoE Storage | C Uni +     |
| Contraction for any 1988                | Slot              | Port ID                      | MAC                   | If Role                | If Type            | Overall Status     | Administrative State   |             |
| Servers LAN                             | 1                 | 1                            | 002464248288          | Server                 | Physical           | 1.05               | t faulted              |             |
| 200 m 11 13                             | 1                 | þ                            | 00/2A/6A/74/82:89     | Server                 | Physical           | 9.00               | Enabled                |             |
| Filler: All                             |                   |                              | 00.2A.0A.74.82.8A     | NEURICE &              | Physical           | V Sty No. Freners. | Disabled               |             |
| a al                                    | 1                 | 4                            | 00:2A/6A/74/82:88     | Unconfigured           | Physical           | V S/p Not Present  | Disabled               |             |
|                                         | 1                 | 5                            | 00:2A/6A/74:82:8C     | Unconfigured           | Physical           | V Sfp Not Present  | Disabled               |             |
| * BB Equipment                          | 1                 | 6                            | 00.2A/6A/74.82.8D     | Unconfigured           | Physical           | V S/p Not Present  | Disabled               |             |
| NJ Chassis                              | 1                 | 7                            | 00:2A:6A:74:82:8E     | Unconfigured           | Physical           | V Sfp Not Present  | Disabled               |             |
| # I Rack-Mounts                         | 1                 | 8                            | 00.2A/6A/74.82:8F     | Unconfigured           | Physical           | V Slp Not Present  | Disabled               |             |
| I FEX                                   | 1                 | 9                            | 00:2A/6A/74:82:90     | Unconfigured           | Physical           | V Stp Not Present  | Disabled               |             |
| Servers                                 | 1                 | 10                           | 00:2A/6A/74:82:91     | Unconfigured           | Physical           | Admin Down         | Disabled               |             |
| Fabric Interconnects                    | 1                 | 11                           | 00:2A/6A/74/82:92     | Unconfigured           | Physical           | V Sfp Not Present  | Disabled               |             |
| Fabric Interconnect A (primary)         | 1                 | 12                           | 00:2A/6A/74:82:93     | Unconfigured           | Physical           | V Slp Not Present  | Disabled               |             |
| Fixed Module                            | 1                 | 13                           | 00:2A/6A/74:82:94     | Unconfigured           | Physical           | V Sfp Not Present  | Disabled               |             |
| Chernet Ports                           | 1                 | 14                           | 00:2A/6A/74/82:95     | Unconfigured           | Physical           | V Slp Not Present  | Disabled               |             |
| -C FC Ports                             | 1                 | 15                           | 00:2A/6A/74:82:96     | Unconfigured           | Physical           | Admin Down         | Disabled               |             |
| Expansion Module 2                      | 1                 | 16                           | 00.2A/6A/74/82:97     | Unconfigured           | Physical           | V S/p Not Present  | Disabled               |             |
| E [2] [ and                             | 1                 | 17                           | 00:2A/6A/74:82:98     | Network                | Physical           | Link Down          | t Enabled              |             |
| 5 B 19 5                                | 1                 | 18                           | 00.2A/6A/74/82:99     | Network                | Physical           | Admin Down         | Disabled               |             |
| T The Exheric Interconnect & Conference | 1                 | 19                           | 00:2A/6A/74:82:9A     | Unconfigured           | Physical           | V Slp Not Present  | Disabled               |             |
| T The first Madels                      | 1                 | 20                           | 00:2A/6A/74:82:98     | Unconfigured           | Physical           | V Slp Not Present  | Disabled               |             |
| Proved Modele                           | 1                 | 21                           | 00:2A/6A/74:82:9C     | Unconfigured           | Physical           | V Slp Not Present  | Disabled               |             |
|                                         | 1                 | 22                           | 00:2A/6A/74:82:90     | Unconfigured           | Physical           | V Slp Not Present  | Disabled               |             |
| THE PORTS                               | 1                 | 23                           | 00.2A/6A/74/82/9E     | Unconfigured           | Physical           | V S/p Not Present  | Disabled               |             |
| Expansion Module 2                      | 1                 | 24                           | 00.2A/6A/74/82.9F     | Unconfigured           | Physical           | V Slp Not Present  | Disabled               |             |
| F Tans                                  | 1                 | 25                           | 00:2A/6A/74:82:A0     | Unconfigured           | Physical           | V S/p Not Present  | Disabled               |             |
| PSU6                                    | 1                 | 26                           | 00:2A/6A/74/82/A1     | Unconfigured           | Physical           | V Slp Not Present  | Disabled               |             |
|                                         |                   | 27                           | 00.1141.71.91.11      | Descelland             | Observed.          | TT Che New Descret | 1 Disabled             |             |

配置端口后,将发现机箱并将其列在设备选项卡下。 在上述屏幕截图中,您可以看**到机箱1**已发现

确认机箱

o

最后,如果增加或减少将机箱连接到交换矩阵互联的链路数量,则可以确认机箱。确认机箱可确保 交换矩阵互联了解链路数量的变化以及流量沿所有可用链路流动。启用或禁用交换矩阵互联上的端 口后,请至少等待1分钟,然后重新确认机箱。如果太快重新确认机箱,则服务器流量的固定可能不 会随着对启用或禁用的端口的更改而更新。

第1 在导航窗格,请点击Equipment选项卡。

步骤 在"Equipment(设备)"选项卡上,展开"Equipment(设备)" > Chassis(机箱)。

步骤 选择要确认的机箱。

3

4

5

步

2

步骤 在工作窗格中,单击 General 选项卡。

**步骤** 在"操作"区域中,单击"确认机箱"。

步骤 如果Cisco UCS Manager显示确认对话框,请单击是。Cisco UCS Manager断开机箱连接,然后重建

6 与系统中交换矩阵互联或交换矩阵互联之间的连接

# 相关信息

- {http://www.cisco.com/c/en/us/td/docs/unified\_computing/ucs/sw/gui/config/guide/2-0/b\_UCSM\_GUI\_Configuration\_Guide\_2\_0/b\_UCSM\_GUI\_Configuration\_Guide\_2\_0\_chapter\_ 0100010.html
- <u>技术支持和文档 Cisco Systems</u>